# Inschrijven bij Van Hall Larenstein

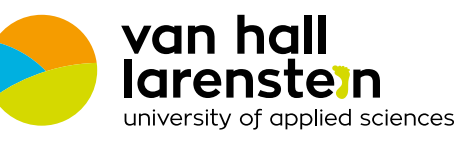

Uitleg bij het online inschrijfproces

## Inschrijven voor een opleiding bij Van Hall Larenstein

Je hebt je georiënteerd op studies die bij je passen en denkt er nu over een opleiding bij Van Hall Larenstein te gaan volgen. We heten je welkom bij de club! Voor je als student bij ons ingeschreven bent, moet je eerst een aantal stappen doorlopen. In deze folder leggen we uit waar je op moet letten en helpen we je met een stappenplan om tot een inschrijving te komen.

Alle studenten die in Nederland op een hogeschool of universiteit gaan studeren, moeten zich aanmelden via Studielink. Dat is een landelijk, online aanmeldsysteem. Je doet via www.studielink.nl een inschrijvingsverzoek. Daarna ontvang je van Van Hall Larenstein bericht hoe je je inschrijving als student compleet kunt maken.

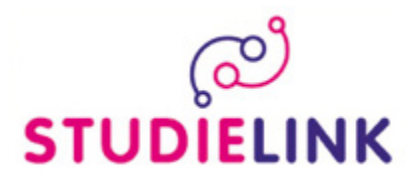

## "Heb jij je inschrijving op tijd rond?"

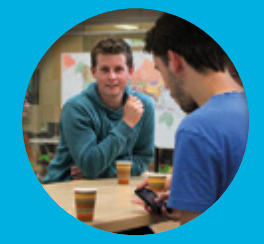

Met het stappenplan is inschrijven voor een hbo-opleiding niet ingewikkeld meer.

# Stappenplan

#### 01

#### Controle persoonsgegevens

Om goed van start te gaan zorg je dat je de volgende gegevens bij de hand hebt: • je DigiD

- je paspoort
- je telefoonnummer
- je e-mailadres
- informatie over je vooropleiding(en).

### 02

#### Ga naar www.hvhl.nl/inschriiven of naar www.studielink.nl

#### 03

#### Meld je aan bij www.studielink.nl met je DigiD

Voordat je inlogt in Studielink kun je aangeven in welke taal je de website wilt instellen. Volg de stappen binnen Studielink. Houd je persoonsgegevens aan zoals deze in je paspoort staan. Nadat je hebt ingelogd kom je op je persoonlijke Studielink pagina.

#### 04

#### Schrijf je in voor de door jou gekozen opleiding

Kies voor de optie 'Nieuwe inschrijving toevoegen'. Hier kun je een inschrijvingsverzoek indienen door de gevraagde gegevens in te vullen.

#### 05

#### Controleer en verstuur je inschrijvingsverzoek naar Van Hall Larenstein

Je kunt de ingevulde gegevens altijd nog wijzigen. Nu heb je een verzoek tot inschrijving gedaan, maar dat betekent niet dat je al ingeschreven bent. Om overzicht te krijgen van wat er nog moet gebeuren, kijk je bij je berichten in 'Mijn To Do lijsť.

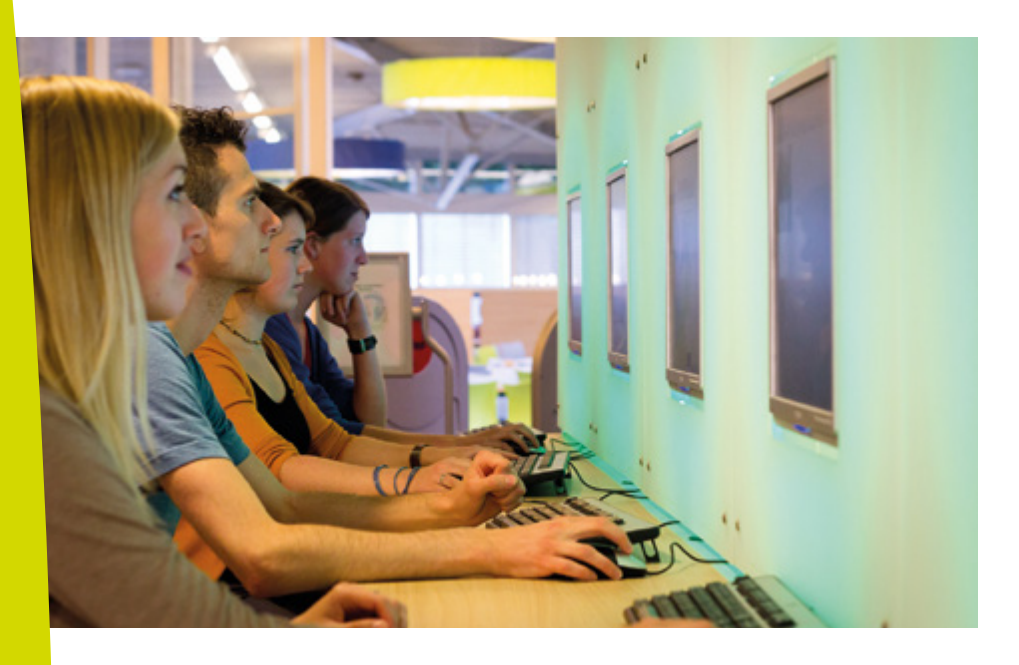

## Schrijf je in voor 1 mei

Als je je inschrijft voor een voltijd bachelor of Associate degree opleiding bij Van Hall Larenstein, dan doe je mee aan onze studiekeuzecheck. Voldoe je aan de juiste toelatingseisen en schrijf je je voor 1 mei in, dan heb je toelatingsrecht tot de opleiding van je keuze. Je kunt je ook na 1 mei inschrijven (tot uiterlijk 31 augustus), maar dan mag een opleiding je op basis van de studiekeuzecheck weigeren. Onze studiekeuzecheck bestaat uit een online vragenlijst, indien nodig aangevuld met een studiekeuzeadviesgesprek. Ongeveer een week nadat je je inschrijvingsverzoek bij Van Hall Larenstein hebt ingediend ontvang je een uitnodiging voor de VHL Studiekeuzecheck (deze uitnodigingen worden vanaf januari verstuurd). Schrijf je je in na 1 mei, dan vervalt het toelatingsrecht en is je studiekeuzeadvies bindend (kijk voor meer informatie op www.hvhl.nl/inschrijven). Het is dus belangrijk dat je je voor 1 mei aanmeldt. Vervalt je aanmelding omdat je van opleiding bent veranderd of omdat je voor je examen bent gezakt, vergeet je dan niet via Studielink af te melden. Doe dit dan wel voor 1 september.

| <br>Welkow bij Studietek                                                                                                    | ÷                                                                                                    |                                                                                                    |      |
|----------------------------------------------------------------------------------------------------|----------------------------------------------------------------------------------------------------|----------------------------------------------------------------------------------------------------|------|
| (ii) Buddek strict p.p. in one are satisfing an an Republic word unseted. Some extering tensor-device<br>and metric and it failures. National, solar and parts an exterior and a concentrative interact and<br>Buddek are required at failure page late.                                                                                                    |                                                                                                    | Walkan bij Buchalak<br>Person je nor de state kar<br>pitolek fast en de state kar<br>statem en nike state ka                                                                                                    |      |
| Hangar and ingo<br>of the pain only progen light in data solution<br>in open in Mathematica<br>States in Mathematica<br>States and the solution of the solution<br>paint on the solution of the solution<br>paint on the solution of the solution<br>paint of the solution of the solution<br>paint of the solution of the solution<br>paint of the solution of the solution<br>paint of the solution of the solution<br>paint of the solution of the solution<br>paint of the solution of the solution<br>paint of the solution of the solution<br>paint of the solution of the solution of the solution<br>paint of the solution of the solution of the solution<br>paint of the solution of the solution of the solution of the solution<br>paint of the solution of the solution of the solution of the solution<br>of the solution of the solution of the solut | ar som halt<br>B mer bolge balanset<br>Mar beging och ber som att balans<br>att som att som att som att som att som att som<br>att som att som att som att som att som att som att som att som att som att som att som att som att som att<br>som att som att som att som att som att som att som att som att som att som att som att som att som att som att<br>som att som att som<br>att som att som a<br>som att som att som att som att som att som att som att som att som att som att som att som att som att som att som att som att som att som att som att som att som att som att som att som att som att som att som att som att som att so | Note and realized the strength of the strength of the strength |      |
| - Dellasterner annen                                                                                                    | biodecasta on local access                                                                                                    | Vegicalitie entities<br>Vegicalitie entities<br>Vegicalities entities entities<br>Vegicalities entities entities<br>Vegicalities entities entities<br>Vegicalities entities                                                                                                    |      |
| 1.10.00.000                                                                                                    | Bar on Babbs                                                                                                    |                                                                                                    |      |
|                                                                                                    |                                                                                                    |                                                                                                    | G    |
|                                                                                                    |                                                                                                    |                                                                                                    | CTUD |

#### Let op in Studielink:

- Je kiest voor de optie Associate degree, bachelor of master opleiding
- bij 'naam van de opleiding' moet je goed opletten dat je de juiste naam en locatie invult. Kun je een opleiding niet vinden, neem dan contact met ons op
- Voor de opleidingen Biologie en Medisch Laboratoriumonderzoek, Chemie en Chemische Technologie dien je een verzoek tot inschrijving via NHL

### Hogeschool te doen. Kies daarom bij 'Instelling' voor NHL Stenden Hogeschool.

#### Tips:

- kijk eens op info.studielink.nl voor handige informatie
- lees bij het beantwoorden van de vragen van Studielink ook de uitleg rechts in het invulscherm
- vul je persoonsgegevens correct in; deze moeten gelijk zijn aan de gegevens in je paspoort of op de ID-kaart (let op bij tussenvoegsels)
- als er een i staat weergegeven, dan kun je hierop klikken voor meer informatie
- Je dient regelmatig je gegevens te bevestigen en te klikken op 'ga verder'.
- onthoud je DigiD gebruikersnaam en wachtwoord
- je krijgt berichten van Studielink over je inschrijvingsproces. Deze berichten kun je vinden op je persoonlijke Studielink pagina in 'Mijn To do lijst'.
- Je kunt voordat je weet of je geslaagd bent al studiefinanciering aanvragen bij DUO. Kijk voor meer informatie op www.duo.nl

#### Welke gegevens heb je nodig om je in te schrijven?

- je DigiD
- je paspoort
- je telefoonnummer
- je e-mailadres
- informatie over je vooropleiding(en)\*
- \* In de meeste gevallen worden diploma's van de vooropleiding centraal geverifieerd door DUO. Dit geldt niet standaard voor alle diploma's. Mocht jouw diploma niet centraal geverifieerd worden, dan dien je zelf een kopie van je diploma en cijferlijst aan te leveren bij het Student Service Centre doorgeven.

#### Hulp nodig bij je aanmelding?

Mail ons dan via inschrijvingen@hvhl.nl of bel ons op 058 284 62 32

#### Controle persoonsgegevens

Je hebt een DigiD account nodig om te kunnen inloggen in Studielink. Het is een gemeenschappelijk systeem waarmee de overheid op internet je identiteit kan verifiëren. Via email krijg je een gebruikersnaam en wachtwoord waarmee je online toegang hebt tot steeds meer overheidsinstellingen. Je hebt je DigiD niet alleen voor Studielink nodig maar ook voor het aanvragen van Studiefinanciering bij de Dienst Uitvoering Onderwijs (DUO).

Heb je nog geen DigiD, dan kun je deze aanvragen via www.digid.nl. Hierbij heb je je burgerservicenummer (BSN) nodig. Heb je al een DigiD gebruikersnaam en wachtwoord? Dan kun je deze gebruiken voor het inloggen op Studielink. Zorg ervoor dat je het bijbehorende wachtwoord nog weet of tijdig opnieuw aanvraagt. Het aanvragen van (nieuwe) DigiD-gegevens duurt ongeveer 5 werkdagen.

#### Controle vooropleiding

**ELINK** 

Al onze opleidingen hebben specifieke vooropleidingseisen. Kijk op www.hvhl.nl/studeren wat de eisen zijn van de opleiding waarvoor je je wil aanmelden. Zorg ervoor dat je in Studielink je juiste vooropleidings gegevens hebt ingevuld.

#### >>

#### 06

#### Je inschrijvingsverzoek afronden

Na je inschrijvingsverzoek via Studielink wordt je verzoek in behandeling genomen door het Student Service Centre. Zij informeren je per email over wat er verder nog moet gebeuren om je inschrijvingsverzoek af te ronden. Zorg er dus voor dat het e-mailadres dat je hebt ingevuld in Studielink altijd actueel is.

#### 07 Studiekeuzecheck

Ongeveer een week nadat je je inschrijvingsverzoek bij Van Hall Larenstein hebt ingediend (stap 5) ontvang je per email een uitnodiging voor de Studiekeuzecheck indien je een Nederlandse vooropleiding hebt en je je hebt aangemeld voor een voltijd bachelor of Associate degree opleiding.

#### 08

#### Heb je het diploma van je vooropleiding behaald?

In de meeste gevallen worden diploma's van de vooropleiding centraal geverifieerd door DUO en aan het Student Service Centre doorgegeven. Dit geldt niet standaard voor alle diploma's. Mocht jouw diploma niet centraal geverifieerd worden, dan zal het Student Servce Centre je vragen een kopie van je diploma en cijferlijst aan te leveren.

#### 09 Vragen:

Kom je er toch niet uit? Neem dan gerust contact op met het Student Service Centre (SSC). Wij helpen jou graag verder. Je kunt ons mailen via: inschrijvingen@hvhl.nl. Bellen kan ook naar: 058 2846 62 32. Het Student Service Centre is de gehele zomerperiode bereikbaar. We wensen je namens alle medewerkers van Van Hall Larenstein een gezellige en leerzame studietijd toe.

#### **Team Student Service Centre**

Kom naar een open dag of loop een dag mee. Kijk op onze website voor meer informatie.

# www.hvhl.nl

#### Volg ons op:

- facebook.com/VHLHogeschool
- 😚 instagram.com/hogeschool\_vhl
- y twitter.com/hogeschool\_vhl
- youtube.com/vanhalllarenstein

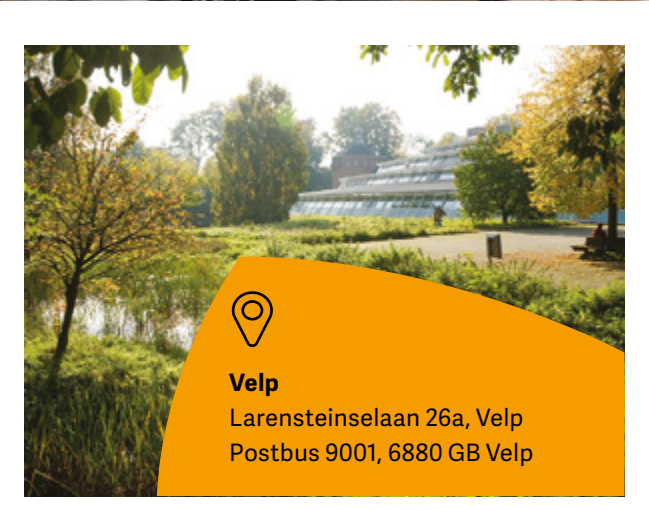

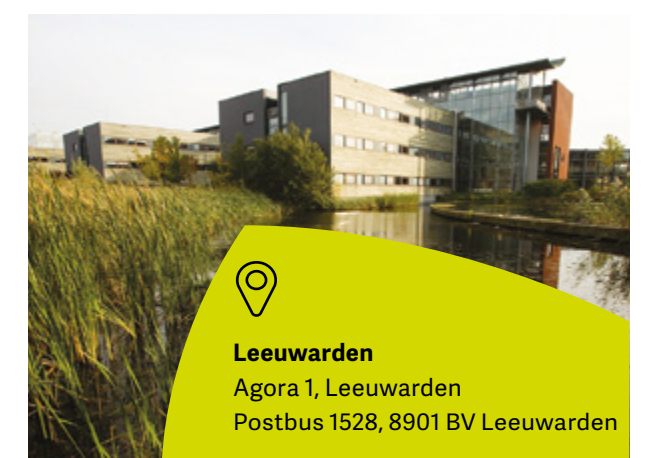

#### Meer informatie

Wil je algemene informatie over Van Hall Larenstein of een specifieke opleiding? Neem dan contact met ons op!

- "[]" 058 284 61 00 (Leeuwarden)
  - 026 369 57 95 (Velp)
- 🖈 info@hvhl.nl
- www.hvhl.nl

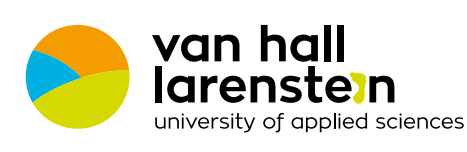